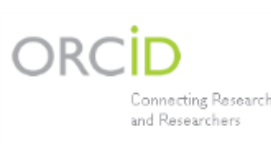

# ORCID / ResearcherID : RESEARCHERID

petit mode d'emploi...

#### ResearcherID (RID) et ORCID sont deux identifiants internationaux de plus en plus utilisés

| ORCID<br>Converting Research<br>M Rescharter Les 2<br>RESEARCHERID                                                 |                                                                                                    |
|----------------------------------------------------------------------------------------------------|----------------------------------------------------------------------------------------------------|
| • Gère une liste de publications, les thématiques de recherche, les Titres et travaux                              | <ul><li>Gère une liste de publications et des mots-clés</li><li>Regroupe vos publications dans le Web of Science</li></ul> |
| <ul><li>Souvent demandé lors de la soumission d'un article</li><li>Utilisé par les financeurs (EU, ANR,)</li></ul> | <ul><li>Fournit les indices de citations de vos articles</li><li>H-index actualisé en temps réel</li></ul>                 |

### Visibilité internationale de vos thématiques et travaux de recherche

## Comment créer ses identifiants RID / ORCID ?

#### Identifiant ResearcherID :

- Aller sur le site : https://www.researcherid.com
- Cliquer sur l'icône : « Join Now It's Free ». •
- Renseigner le prénom, nom et adresse e-mail (utiliser la même adresse e-mail que dans • SIGAPS ou SAMPRA)
- Valider la demande par « Submit » :

Envoi d'un email de confirmation. Dans l'e-mail, cliquez sur le lien proposé pour activer le compte.

#### Identifiant ORCID :

Pendant la procédure de création du ResearcherID, il vous est proposé de :

- créer un compte ORCID associé au RID nouvellement créé ٠
- ou d'associer un compte ORCID existant •

Si vous n'avez pas encore d'ORCID, cliquez sur « I would like to create an ORCID record. » Si vous avez déjà un ORCID, renseigner le numéro ORCID pour associer les 2 identifiants Pour se connecter par la suite à son compte ORCID, utiliser l'adresse: https://orcid.org/

**REMARQUES** : les 2 sites demandent de remplir un certain nombre de renseignements – Utiliser, chaque fois que possible, des informations normalisées - Par exemple :

- Les institutions : utiliser les noms tels que définis dans la Charte de signature des publications : « Univ. Lille », « CHU Lille », par exemple.
- Les thématiques de recherche : utiliser les MESH Terms fournis par SIGAPS et SAMPRA.

## **Gestion des informations RID / ORCID**

Identifiant ResearcherID : utiliser la page « My Researcher Profile », "Manage Profile" On peut alors modifier :

- « About me » : mots clés (utiliser des Mesh Terms), « Subject » (catégories Web of Science)
- « My Affiliation » : utiliser des adresses normalisées (Charte de signature des publications) et le code postal 59000.
- « Publication List » : permet de gérer les listes de publications

**Attention** : pour qu'une information soit visible, il faut la rendre publique en cochant "public". Valider les modifications en cliquant sur « Submit changes on page ».

Si on revient à la page «My Researcher Profile» on peut cliquer dans «Preview public version» pour visualiser ce qui sera public et visible au niveau international (liste de publications, métriques,...).

<u>Identifiant ORCID</u> : on peut transférer les informations disponibles dans ResearcherID vers ORCID en utilisant « Exchange Data with ORCID ».

Vous pouvez alors transmettre vos informations générales (Profile Data) ou la liste de vos publications de ResearcherID vers ORCID.

Exemple de profil public : <u>http://www.researcherid.com/rid/A-8167-2008</u>

## Comment charger vos publications dans RID / ORCID ?

<u>Dans ResearcherID</u> sur la page « My Researcher Profile », My Publication, cliquez sur « Add ». 3 options possibles :

- Search Web of Science : vous donne la liste de toutes les publications Nom et Initiales. Il faut alors sélectionner les publications qui vous appartiennent
- Endnote : permet un transfert à partir d'une liste Endnote
- Upload RIS File : vous pouvez utiliser le fichier RIS fourni par SAMPRA. Pour ce faire, réaliser votre analyse individuelle (période 1990-2016) puis aller dans l'onglet « Publications » et cliquez sur l'icône « RIS ». Enregistrez le fichier RIS des publications. Vous pouvez alors le ré-importer dans ResearcherID en cliquant sur « Upload file ».

REMARQUE : si vous utilisez l'option 1, les publications déjà associées à votre RID sont marquées avec l'icône ✓. Vous pouvez ajouter d'autres publications en les cochant et en cliquant sur

Add selections to: My Publications: Add

<u>Dans ORCID</u>: vous pouvez ensuite envoyer vos publications vers votre compte ORCID, en utilisant « Exchange data with ORCID »

- Cliquez sur « Send ResearcherID publications to my ORCID account »: la liste des publications apparaît.
- Sélectionnez ensuite les publications à enregistrer sous le compte ORCID et cliquez sur « Send ». Les publications sont enregistrées.

Pour toute information, vous pouvez contacter la Cellule Lillométrics :

lillometrics@univ-lille.fr